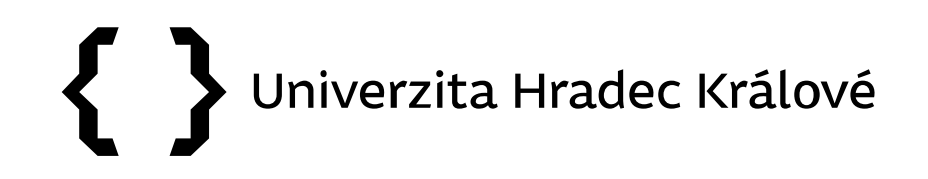

### Citační databáze Scopus

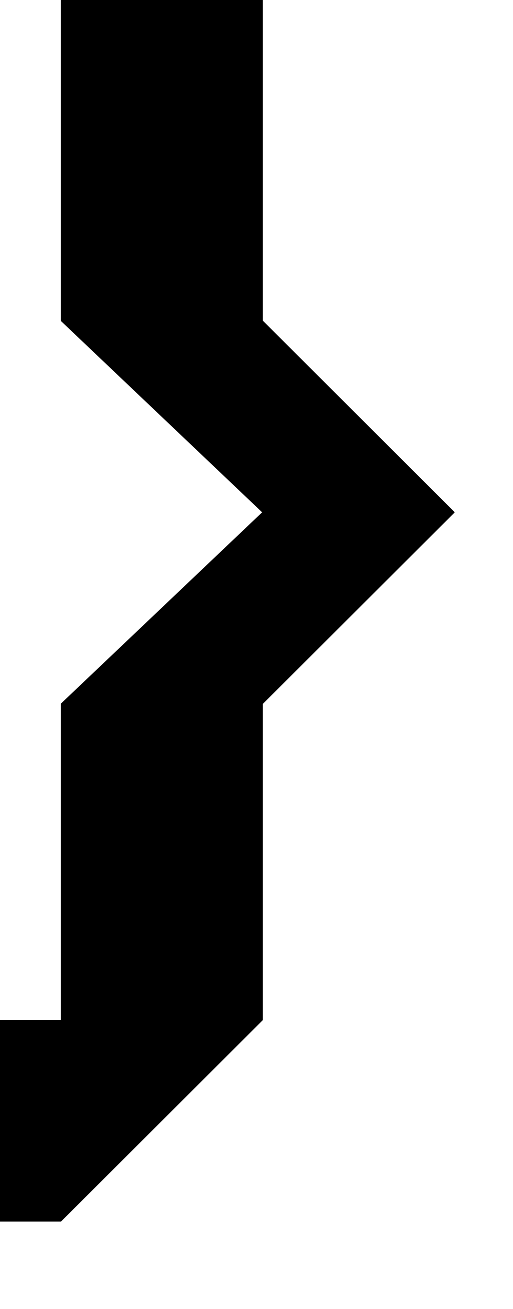

# **{ }** UHK

### Obsah prezentace

- <u>Citační databáze</u>
- <u>Scopus</u>
  - vyhledávání článků
  - vyhledávání autorů
  - vyhledávání časopisů

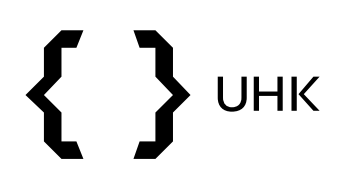

- nástroje sledování a hodnocení vědy a výzkumu
- obsahují informace o:
  - publikacích a jejich citovanosti
  - autorech a jejich citovanosti
  - vědeckých časopisech a jejich kvalitě

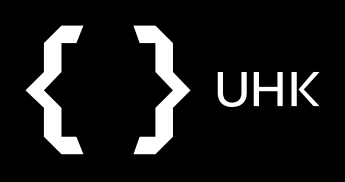

# **{ }** UHK

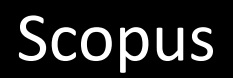

- abstraktová a citační databáze
- Elsevier
- časopisecké články, knihy, sborníky konferencí, patenty
- 1788 současnost (do roku 1970 bez referencí)
- preferovaným jazykem vyhledávání je angličtina
- https://www.scopus.com/

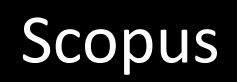

### Indikátory užívané ve Scopus

UHK

- SCImago Journal Rank (SJR) podobný jako Eigenfactor, citace jsou váženy na základě kvality časopisu
- Source-Normalized Impact per Paper (SNIP) bere v potaz citační zvyklosti různých oborů
- H-index J. E. Hirsch, hodnocení vědců, h je počet publikací, jež byly nejméně h-krát citovány

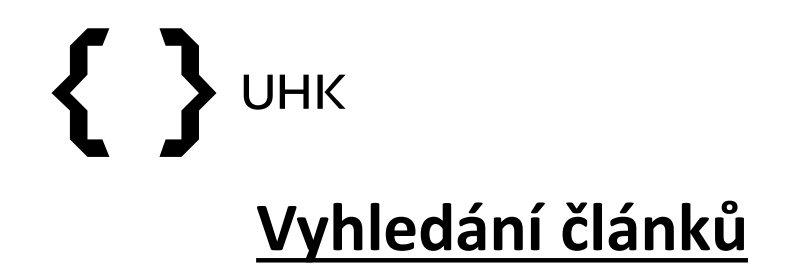

# Document search One Documents O Authors O Affiliations Advanced Search rain forest\* E.g., "Cognitive architectures" AND robots Compare sources > Compare sources > Interpret of the sources of the sources of t

> Limit

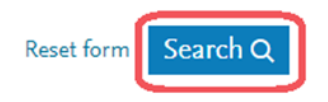

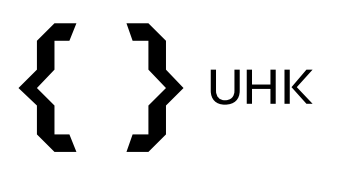

### Omezení výsledků

• zpřesnění výsledků, seřazení výsledků

| Refine results    |        |   | 0 <mark>0</mark> Anal | lyze search results                                                                             | Show all abstracts Sort on: Da                                              | te (newes | it)                                | <b></b>  |
|-------------------|--------|---|-----------------------|-------------------------------------------------------------------------------------------------|-----------------------------------------------------------------------------|-----------|------------------------------------|----------|
| Limit to Exclude  |        |   |                       | <ul> <li>Export Download View citation overview View cited by</li> </ul>                        | Add to List 🚥 🛱                                                             |           |                                    |          |
| Access type ①     | ~      |   |                       | Document title                                                                                  | Authors                                                                     | Year      | Source                             | Cited by |
| Year              | $\sim$ |   | <b>□</b> 1            | Rapidly mapping fire effects on biodiversity at a large-scale using                             | Kirchhoff, C., Callaghan, C.T., Keith,                                      | 2021      | Science of the                     | 0        |
| Author name       | ~      | - |                       | citizen science                                                                                 | D.A., (), Kingsford, R.T., Cornwell,<br>W.K.                                |           | Total<br>Environment<br>755,142348 |          |
| Subject area      | $\sim$ |   |                       | View abstract v. View at Publisher Pelated documents                                            |                                                                             |           |                                    |          |
| Document type     | $\sim$ |   |                       | view abstract V view at Fublisher Related documents                                             |                                                                             |           |                                    |          |
| Publication stage | ~      |   | 2                     | The relative and joint effect of rivers and urban area on a squall line in the Central Amazonia | Sátyro, Z.C., Farias, C., Candido, L.A.,<br>Veiga, J.A.                     | 2021      | Science of the<br>Total            | 0        |
| Source title      | $\sim$ |   |                       |                                                                                                 |                                                                             |           | Environment<br>755,142178          |          |
| Keyword           | ~      |   |                       | View abstract                                                                                   |                                                                             |           |                                    |          |
| Affiliation       | $\sim$ |   |                       | Sassa time duramics in monitoring neatronical fish communities                                  | Salas N.G. Wangansteen O.S.                                                 | 2021      | Saianaa of the                     |          |
| Funding sponsor   | ~      |   | 3                     | using eDNA metabarcoding                                                                        | Carvalho, D.C., (), McDevitt, A.D.,<br>Mariani, S.                          | 2021      | Total<br>Environment               | 0        |
| Country/territory | $\sim$ |   |                       |                                                                                                 |                                                                             |           | 754,142096                         |          |
| Source type       | ~      |   |                       | View abstract 🗸 View at Publisher Related documents                                             |                                                                             |           |                                    |          |
| Language          | ~      |   | 4                     | Yield improvement by antitranspirant application in droughted wheat                             | Mphande, W., Farrell, A.D., Grove, I.G.,<br>Vickers I. H., Kettlewell, P.S. | 2021      | Agricultural                       | 0        |

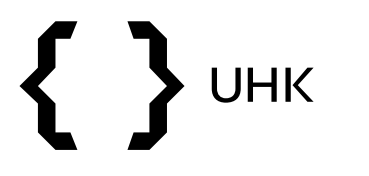

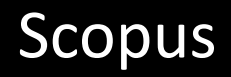

### Vyhledání autorů

- vyhledávání autorů podle jména a afiliace, s diakritikou
- vyhledávání podle ORCID

| Scopus                                                                                                    | Search | Sources                                            | Lists            | SciVal ↗ | ? | Ŷ | 盦 | Create account Sign in         |
|----------------------------------------------------------------------------------------------------|--------|----------------------------------------------------|------------------|----------|---|---|---|--------------------------------|
| Author search                                                                                                    |        |                                                    |                  |          |   |   |   | Compare sources >              |
| Documents Authors Affiliations Advanced<br>Author last name<br>Skrbek<br>e.g. Smith<br>Affiliation<br>e.g. University of Toronto | ×      | Author first n<br>Ladislav<br>e.g. J.L<br>Show exa | ame<br>act match | es only  |   |   |   | Search tips ⑦<br>×<br>Search Q |
| © ORCID<br>e.g. 1111-2222-3333-444x                                                                                              |        | Search Q                                           |                  |          |   |   |   |                                |

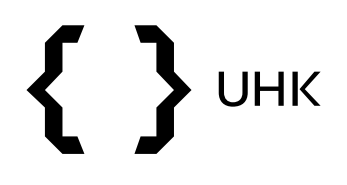

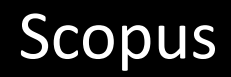

- vyhledávání nám zobrazilo jeden výsledek
- vidíme počet dokumentů autora, h-index a afiliaci

| 1 author resu                                                                     | lts                           |          |                                |                        |                       |                    |          | About Sco | pus Author Identifier > |
|-----------------------------------------------------------------------------------|-------------------------------|----------|--------------------------------|------------------------|-----------------------|--------------------|----------|-----------|-------------------------|
| Author last name <b>"Skrbek"</b> , Autho                                          | or first name <b>"Ladis</b> l | av"      |                                |                        |                       |                    |          |           |                         |
| Edit                                                                              |                               |          |                                |                        |                       |                    |          |           |                         |
| Show exact matches only<br>Refine results                                         |                               | □ All ~  | Show documents                 | View citation overview | Request to merge auth | iors               | Sort on: | Document  | count (high-low)        |
| Affiliation                                                                       | ^                             |          | Author                         | Documents              | h-index 🛈             | Affiliation        | City     |           | Country/Territory       |
| Aalto University                                                                  | (1) >                         | 1        | Skrbek, Ladislav<br>Skrbek, L. | 170                    | 30                    | Charles University | Prague   | Praha     | Czech Republic          |
| Academy of Sciences of<br>the Czech Republic                                      | (1) >                         |          | View last title 🗸              |                        |                       |                    |          |           |                         |
| Charles University<br>Institute of Physics of the<br>Czech Academy of<br>Sciences | (1) ><br>(1) >                | Display: | 20 results pe                  | er page                |                       | 1                  |          |           | ∧ Top of page           |
| Lancaster University                                                              | (1) >                         |          |                                |                        |                       |                    |          |           |                         |

# **{ }** UHK

- po rozkliknutí jména autora se dostaneme na jeho profil
- vidíme opět informaci o jeho článcích, citovanosti a h-indexu
- články a citace můžeme také prohlížet, stejně tak spoluautory a témata, ve kterých autor publikuje

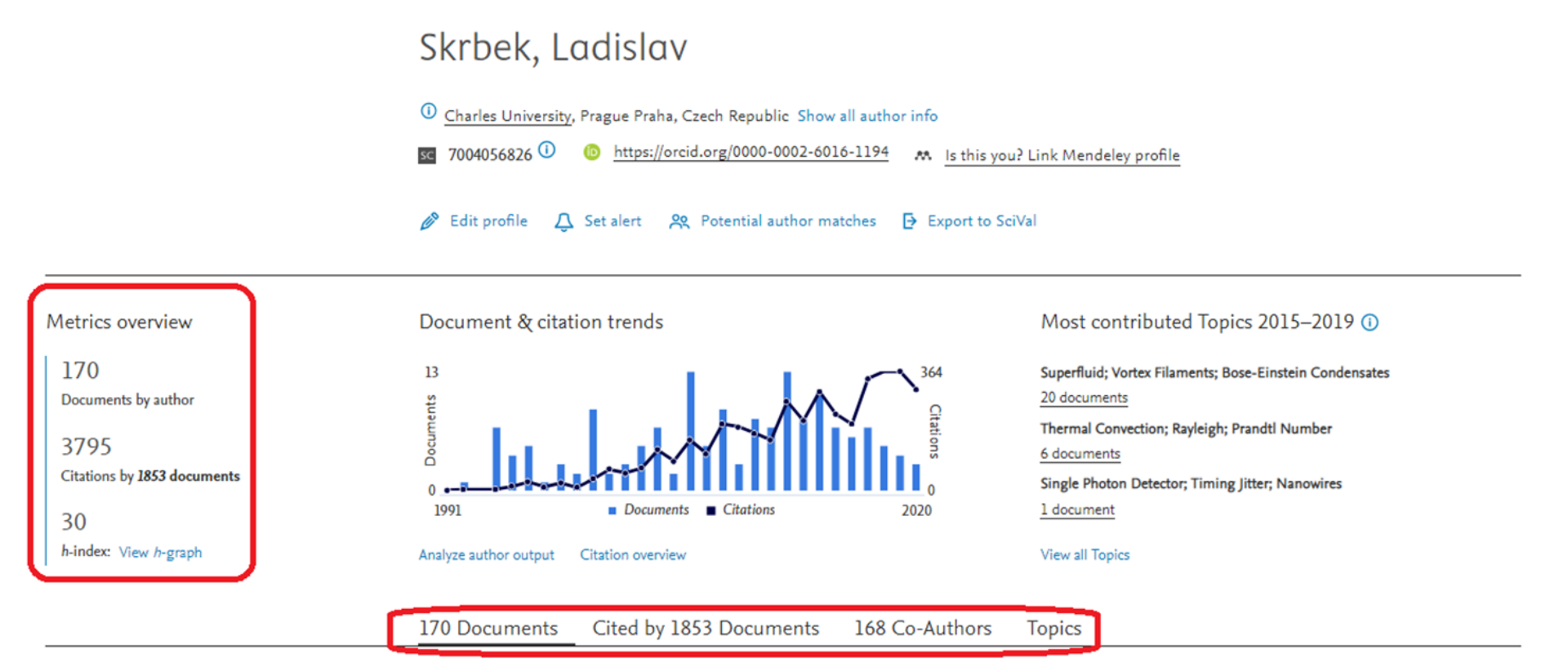

# **{ }** UHK

- články si můžeme seřadit podle citovanosti
- po kliknutí na počet citací se dostaneme na jejich seznam

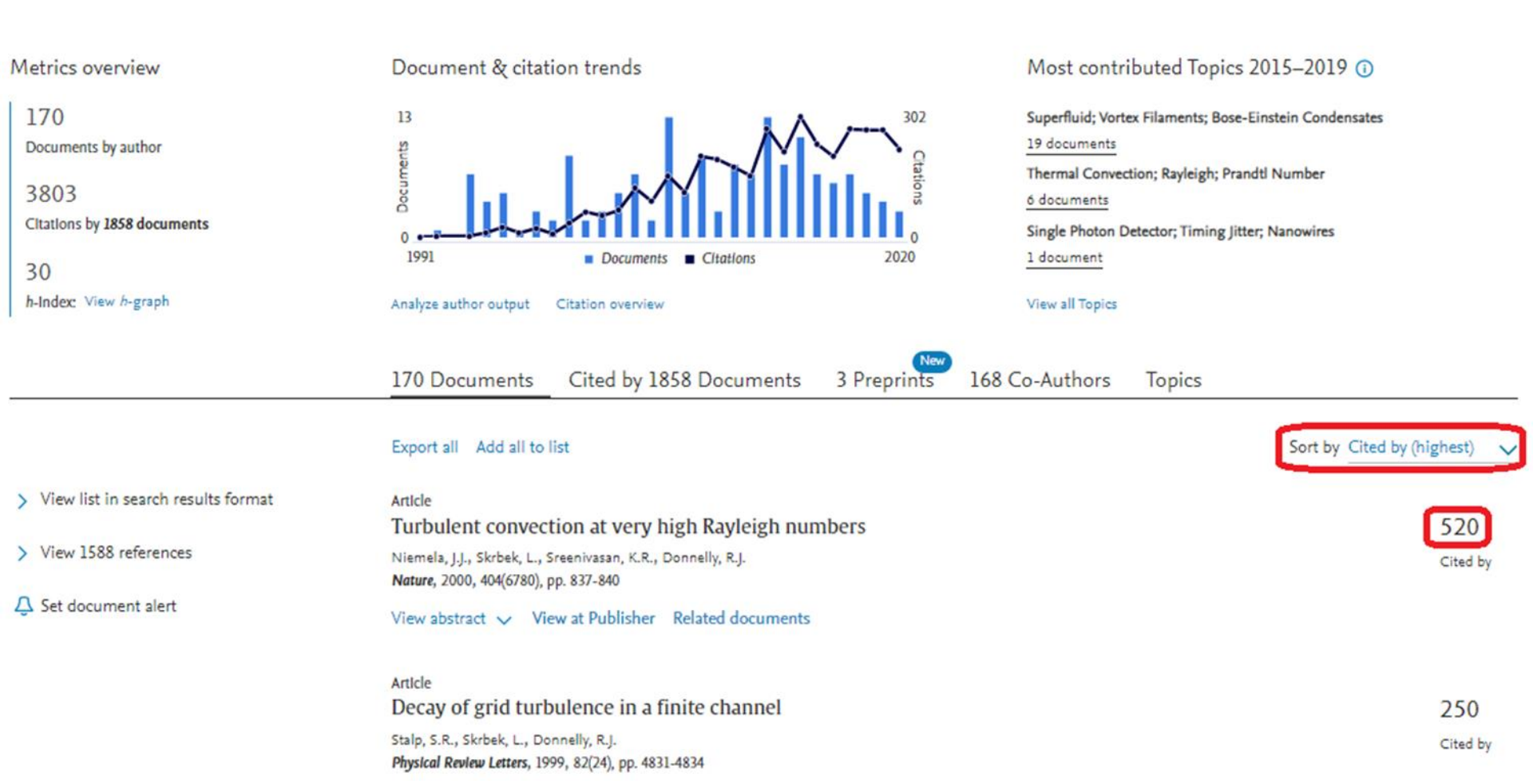

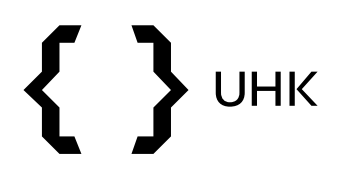

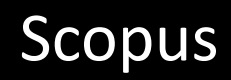

• níže vidíme seznam článků, které citovaly článek našeho autora

#### 520 documents have cited:

Turbulent convection at very high Rayleigh numbers Niemela J.J., Skrbek L., Sreenivasan K.R., Donnelly R.J. (2000) Nature, 404 (6780) , pp. 837-840.

| Search within results | Q       | 000 Analy | ze search results                                                                     |               | Show all abstracts                                 | s Sort      | on: Date (newest)                      | ~        |
|-----------------------|---------|-----------|---------------------------------------------------------------------------------------|---------------|----------------------------------------------------|-------------|----------------------------------------|----------|
| Refine results        |         |           | Export Download View citation overview                                                | View cited by | y Add to List ••• 🕞                                | $\boxtimes$ |                                        |          |
| Limit to Exclude      |         |           | Document title                                                                        |               | Authors                                            | Year        | Source                                 | Cited by |
| Access type ①         | ^       |           | A study on thermal performance of revolving heat r                                    |               | Chen L Eu X Oian N                                 | 2021        | Applied Thermal Engineering            |          |
| Open Access           | (64) >  |           | wheel                                                                                 | npe grinding  | (), Ewing, D., He, Q.                              | 2021        | 182,116065                             | v        |
| Other                 | (456) > | *         | View abstract ~ View at Publisher Related docur                                       | nents         |                                                    |             |                                        |          |
| Year                  | ^       | 2         | Laboratory exploration of heat transfer regimes in r<br>rotating turbulent convection | apidly        | Cheng, J.S., Madonia, M.,<br>Aguirre Guzmán, A.J., | 2020        | Physical Review Fluids<br>5(11),113501 | 0        |
| 2021                  | (1) >   |           | -                                                                                     |               | Kunnen, R.P.J.                                     |             |                                        |          |
| 2020                  | (24) >  |           | View abstract ~ View at Publisher Related docur                                       | nents         |                                                    |             |                                        |          |
| 2019                  | (29) >  |           |                                                                                       |               |                                                    |             |                                        |          |
| 2018                  | (26)    |           | Influence of Prandtl number on bifurcation and pat                                    | tern          | Khan, A., Bera, P.                                 | 2020        | Physics of Fluids                      | 0        |

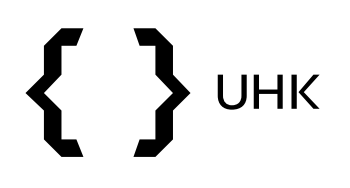

• chceme-li prohlížet citace bez tzv. autocitací (autor cituje sám sebe), v profilu autora klikneme na *Citation overview* 

This author profile is generated by Scopus Learn more

#### Skrbek, Ladislav

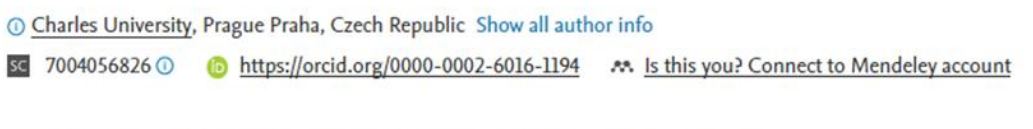

301

Citation

2021

🖉 Edit profile 🖉 Set alert 🙊 Potential author matches 🗗 Export to SciVal

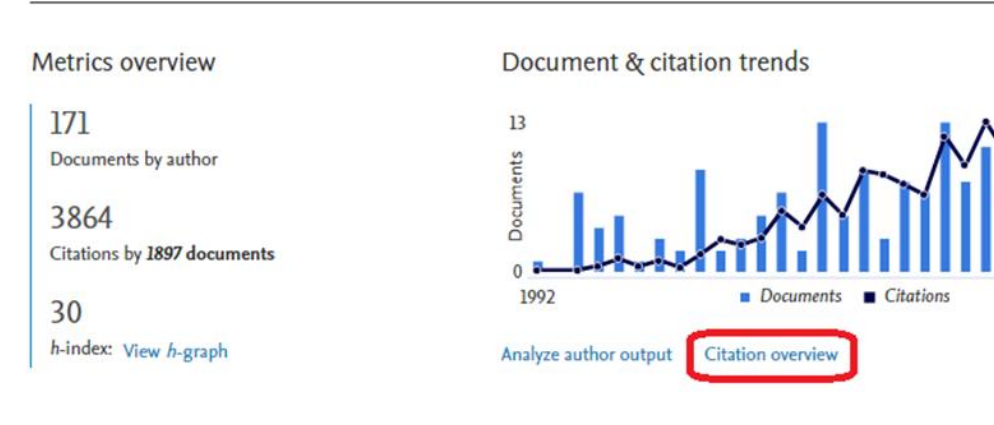

Most contributed Topics 2015–2019 () Superfluid; Vortex Filaments; Bose-Einstein Condensates <u>19 documents</u> Thermal Convection; Rayleigh; Prandtl Number <u>6 documents</u> Single Photon Detector; Timing Jitter; Nanowires <u>1 document</u> View all Topics

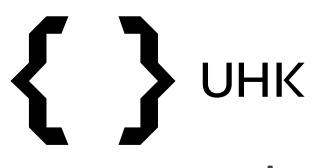

- zobrazí se nám graf a níže na stránce seznam citací
- zaškrtnutím *Exclude self citations of selected author* vyřadíme ze zobrazení autocitace

| Self citations of selected authors are excluded.                                                                                                    |                                                                                                    |           | ×        |
|----------------------------------------------------------------------------------------------------|----------------------------------------------------------------------------------------------------|-----------|----------|
| < Back to author details                                                                                                    |                                                                                                    | →] Export | 🖨 Print  |
| This is an overview of citations for this author.<br>171 Cited Documents from "Skrbek, Ladislav"<br>Author ID:7004056826<br>Date range: 2017 v to 2021 v Exclude self citations of | Author <i>h</i> -index :<br>+ Add to list<br>selected author  Exclude self citations of all authors Exclude citations from books Update | 25 View h | -graph ⊙ |
| 250                                                                                                    | 2017 2018 2019 2020 2021<br>Years                                                                                                    |           |          |

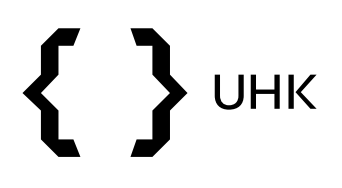

- vrátíme-li se na profil autora, můžeme si jeho články stáhnout kliknutím na tlačítko *Export all* (maximum záznamů pro export jsou 2000)
- pokud bychom nechtěli stahovat všechny články, ale pouze výběr, klikneme na View list in search results format

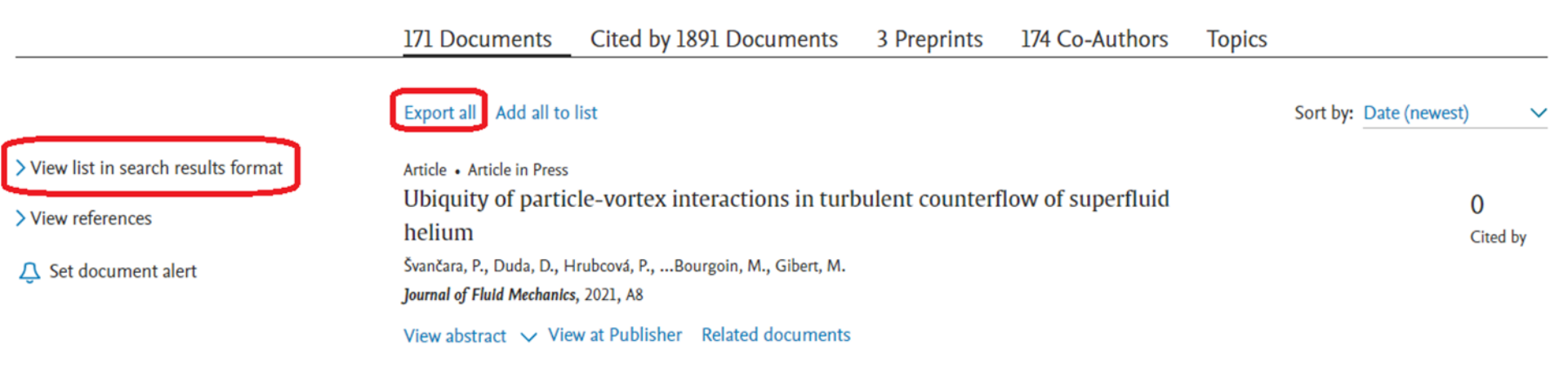

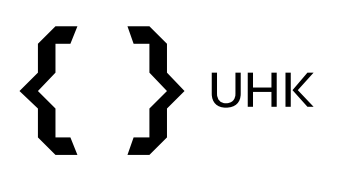

- dostaneme opět seznam autorových článků, které lze omezit pomocí filtrů nalevo či si vybrané články kliknutím zaškrtnout přímo v seznamu
- poté stačí kliknout na *Export* pro stažení

| Search within results | Q      | Documents     | Secondary documents                                     |                                                                         |         |                                    |          |
|-----------------------|--------|---------------|---------------------------------------------------------|-------------------------------------------------------------------------|---------|------------------------------------|----------|
| Refine results        |        | 000 Analyze s | earch results                                           | Show all abstracts                                                      | Sort or | n: Date (newest)                   | ~        |
| Limit to Exclude      |        |               | xport Download View citation overview                   | /iew cited by Add to List ••••                                          |         | l.                                 |          |
| Open Access           | ^      | Docu          | iment title                                             | Authors                                                                 | Year    | Source                             | Cited by |
| All Open Access       | (50) > | I Ubiq        | uity of particle-vortex interactions in turbulent       | Švančara, P., Duda, D., Hrubcová, P.,                                   | 2021    | Journal of Fluid Mechanics         | 0        |
| Gold                  | (5) >  | coun          | terflow of superfluid helium                            | (), Bourgoin, M., Gibert, M.                                            |         | A8                                 |          |
| Hybrid Gold           | (3) >  | 4             |                                                         |                                                                         |         | 图 Article in Press                 |          |
| Bronze                | (7) >  | View          | abstract - View at Publisher Related documer            | its                                                                     |         |                                    |          |
| Green                 | (43) > |               |                                                         |                                                                         |         |                                    |          |
| Learn more            |        | 2 There       | mal radiation in Rayleigh-Bénard convection<br>iments   | Urban, P., Králík, T., Hanzelka, P., (),<br>Schmoranzer, D., Skrbek, L. | 2020    | Physical Review E<br>101(4),043106 | 0        |
| Year                  | ~      | Oper          | n Access                                                |                                                                         |         |                                    |          |
| 2021                  | (1) >  | View          | abstract $\checkmark$ View at Publisher Related documer | its                                                                     |         |                                    |          |
| 2020                  | (3) >  | Lagr          | angian dynamics of solid particles in quantum           | la Mantia, M., Duda, D., Rotter, M.,                                    | 2020    | ETC 2013 - 14th European           | 0        |
| 2019                  | (4) >  | turbu         | lence                                                   | Skrbek, L.                                                              |         | Turbulence Conference              |          |
| 2018                  | (5) >  | View          | abstract ~ Related documents                            |                                                                         |         |                                    |          |

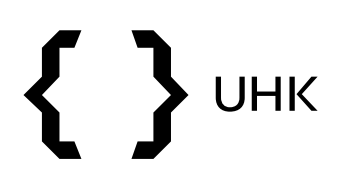

informace lze exportovat v různých formátech a v různém rozsahu

| Expo  | ort document settings ③                                                                                                    |         |                                                                                                    |              |                                                              |                               |                                              |                                                                                                    | × |
|-------|----------------------------------------------------------------------------------------------------|---------|----------------------------------------------------------------------------------------------------|--------------|--------------------------------------------------------------|-------------------------------|----------------------------------------------|----------------------------------------------------------------------------------------------------|---|
| You h | ave chosen to export 171 docu                                                                                                    | ments   |                                                                                                    |              |                                                              |                               |                                              |                                                                                                    |   |
| Se    | ect your method of export                                                                                                    |         |                                                                                                    |              |                                                              |                               |                                              |                                                                                                    |   |
| 0     | RefWork                                                                                                    | s 🔿 Sci | iVal ①                                                                                                    | CSV<br>Excel | ⊖ BibTeX                                                     | O Plain Text<br>ASCII in HTML |                                              |                                                                                                    |   |
| W     | nat information do you want to                                                                                                    | export? |                                                                                                    |              |                                                              |                               |                                              |                                                                                                    |   |
|       | Citation information                                                                                                    |         | Bibliographical information                                                                                                    |              | Abstrac                                                      | t & keywords                  | Funding details                              | Other information                                                                                           |   |
|       | Author(s)<br>Author(s) ID<br>Document title<br>Year<br>EID<br>Source title<br>volume, issue, pages<br>Citation count<br>Source & document type<br>Publication Stage<br>DOI<br>Open Access |         | Affiliations<br>Serial identifiers (e.g. ISSN)<br>PubMed ID<br>Publisher<br>Editor(s)<br>Language of original documer<br>Correspondence address<br>Abbreviated source title | ıt           | <ul> <li>Abstrac</li> <li>Author</li> <li>Index k</li> </ul> | t<br>keywords<br>eywords      | Number<br>Acronym<br>Sponsor<br>Funding text | Tradenames & manufacturers<br>Accession numbers & chemicals<br>Conference information<br>Include references |   |

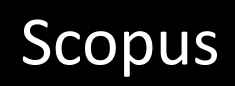

### Vyhledání časopisů

υнк

- časopisy vyhledáváme v Scimago Journal & Country Rank
- https://www.scimagojr.com/
- chceme vyhledat časopis Modern Africa

|     |                |                  |            |      | also developed | l by scimago: |
|-----|----------------|------------------|------------|------|----------------|---------------|
| Joi | urnal Rankings | Country Rankings | Viz Tools  | Help | About Us       |               |
|     |                |                  |            |      |                |               |
|     |                | C IE             | )          |      |                |               |
|     |                | JLC              |            |      |                |               |
|     | Sc             | imago Journal &  | Country Ra | ank  |                |               |
|     |                |                  |            |      |                |               |
|     |                |                  |            |      | _              |               |
|     | Modern Africa  |                  |            |      | Q              |               |
|     | modern africa  |                  |            |      |                |               |

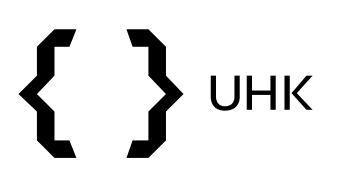

 v profilu časopisu vidíme, do jaké tematické oblasti časopis spadá, kde je vydáván, jaké má ISSN, jeho h-index, odkaz na webovou stránku a kontakt

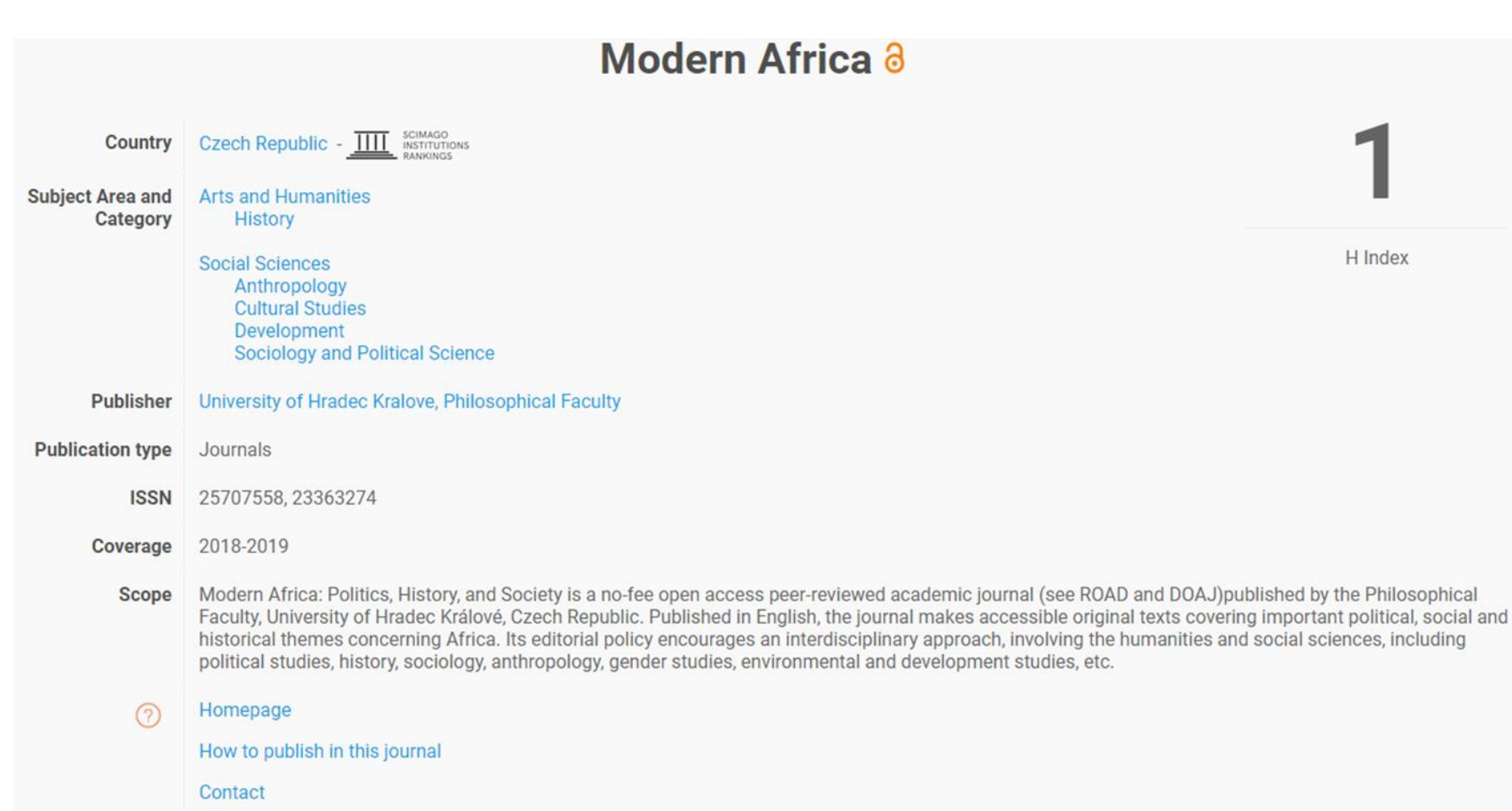

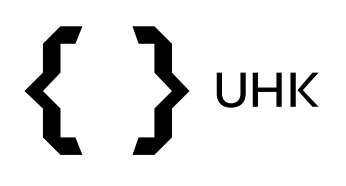

 níže na stránce nalezneme informace o kvartilech, ve kterých se časopis nachází a o hodnotě SCImago Journal Rank pro daný časopis

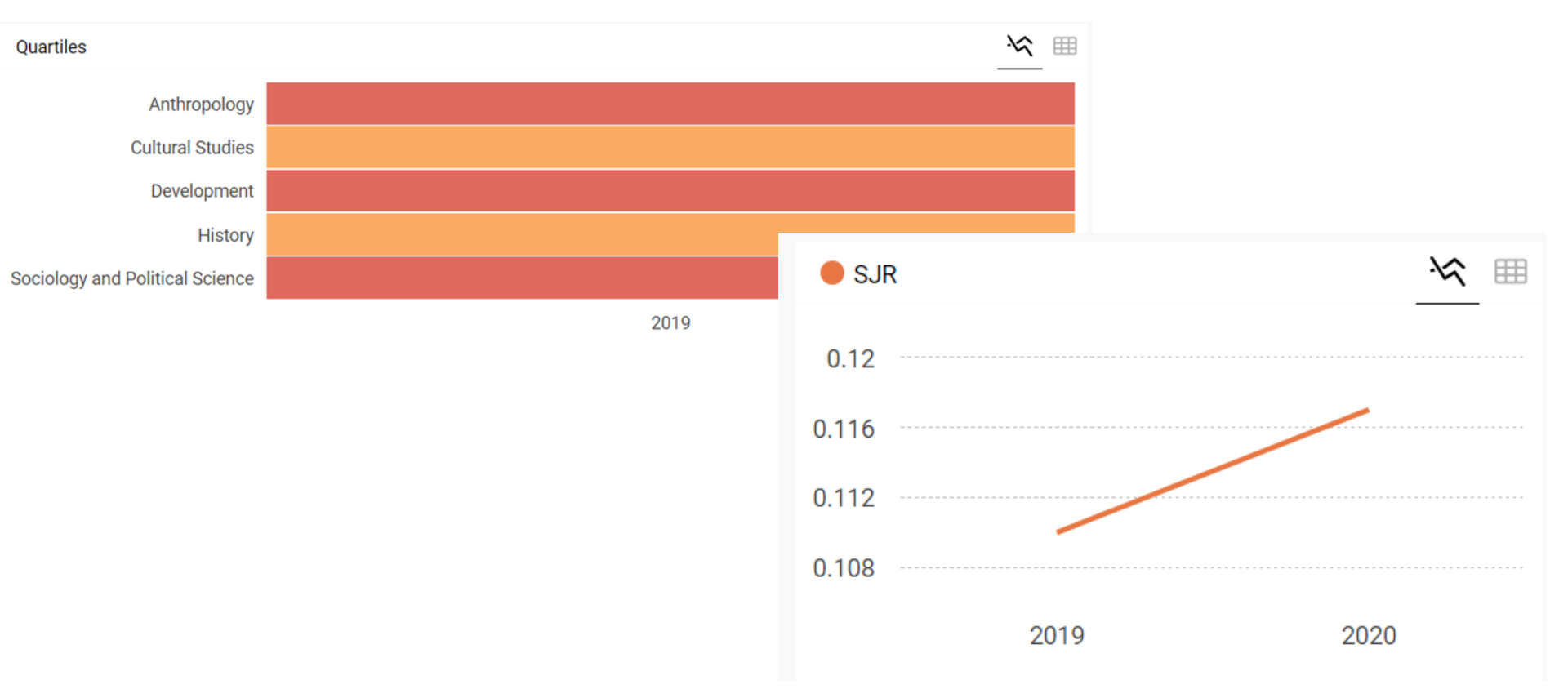

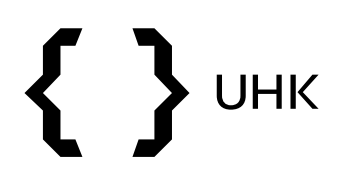

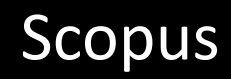

• chceme-li vyhledávat časopisy podle oborů, klikneme na záložku *Journal Rankings* 

|                  |                            |            |      | also developed l | by scimago: |
|------------------|----------------------------|------------|------|------------------|-------------|
| Journal Rankings | Country Rankings           | Viz Tools  | Help | About Us         |             |
|                  |                            |            |      |                  |             |
|                  | CIL                        |            |      |                  |             |
|                  | Sl                         | ۲.         |      |                  |             |
| So               | cimago Journal &           | Country Ra | ink  |                  |             |
|                  |                            |            |      |                  |             |
|                  |                            |            |      |                  |             |
| Enter Journal T  | itle, ISSN or Publisher Na | me         |      | Q                |             |
|                  |                            |            |      |                  |             |

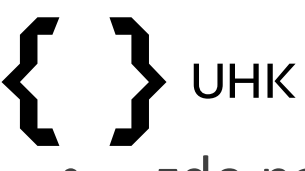

- zde nalezneme seznam časopisů, který můžeme dále filtrovat podle oborů a dalších kritérií
- u každého časopisu vidíme základní informace SJR, kvartil, hindex, citovanost atd.

|   |                                                                                                    | ŝ           | ~         | All reg    | ions / co    | ountries   | ~              | All types      | S              | \<br>\         | 201              | 19              |                | ~     |
|---|----------------------------------------------------------------------------------------------------|-------------|-----------|------------|--------------|------------|----------------|----------------|----------------|----------------|------------------|-----------------|----------------|-------|
| ~ | All subject areas                                                                                                    |             | nly WoS . | Journals 🥐 |              |            | Display        | journals wit   | th at least    | 0              | Citable Doc:     | s. (3years)     | ~              | Apply |
|   | Agricultural and Biological Sciences                                                                                         |             |           |            |              |            |                |                |                |                |                  | -               | Doumload       | data  |
|   | Arts and Humanities                                                                                                    |             |           |            |              |            |                |                |                |                |                  | ×               | Download       | data  |
|   | Biochemistry, Genetics and Molecular Biology                                                                                 |             |           |            |              |            |                |                |                |                |                  | 1 - 50 of 3     | 30891          | >     |
|   | Business, Management and Accounting                                                                                          |             |           | Туре       | <b>↓</b> SJR | H<br>index | Total<br>Docs. | Total<br>Docs. | Total<br>Refs. | Total<br>Cites | Citable<br>Docs. | Cites /<br>Doc. | Ref. /<br>Doc. |       |
|   | Chemical Engineering                                                                                                    |             |           |            |              | macx       | (2019)         | (3years)       | (2019)         | (3years)       | (3years)         | (2years)        | (2019)         |       |
|   | Chemistry                                                                                                    | ÷           |           | journal    | 88.192<br>Q1 | 156        | 36             | 129            | 2924           | 22644          | 89               | 255.73          | 81.22          |       |
| 2 | MMWR. Recommendations and reports : Morbidity mortality weekly report. Recommendations and rep Centers for Disease Control 👌 | and<br>orts | /         | journal    | 41.022<br>Q1 | 138        | 4              | 11             | 144            | 898            | 11               | 52.00           | 36.00          |       |
| 3 | Nature Reviews Materials                                                                                                    |             |           | journal    | 36.691<br>Q1 | 80         | 85             | 288            | 8534           | 12569          | 151              | 68.34           | 100.40         |       |

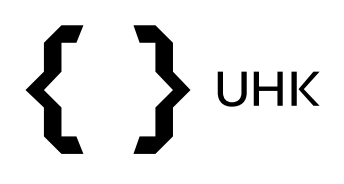

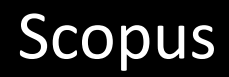

• časopisy lze vyhledávat také ve Scopus Sources

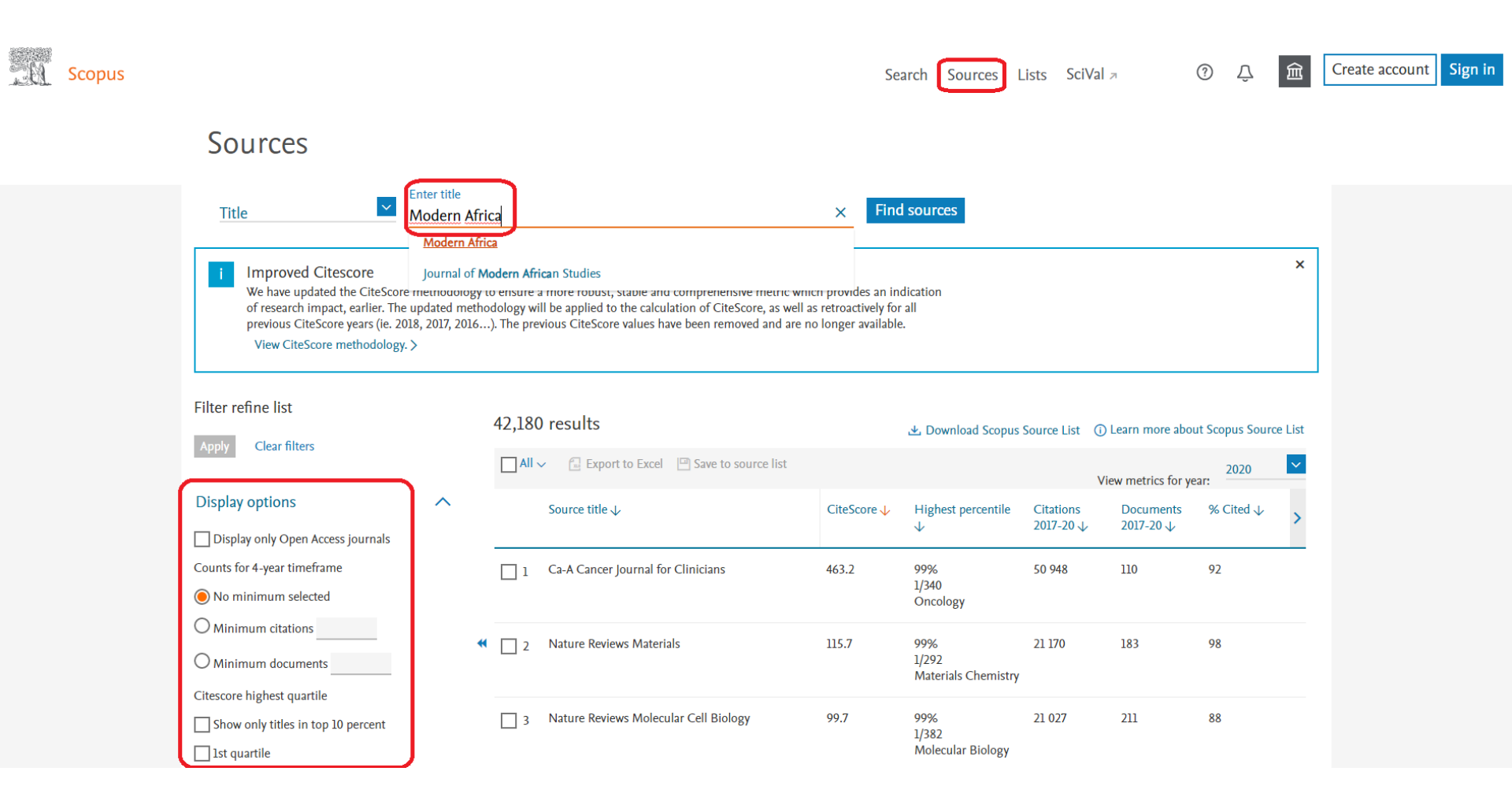

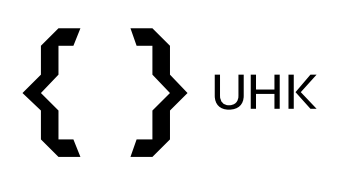

- vyhledávání nám vrátilo jeden výsledek, vidíme CiteScore časopisu, citovanost, počet dokumentů, atd.
- po rozkliknutí názvu časopisu se dostaneme na jeho profil

| Title                       | <ul> <li>Enter title</li> </ul> |                                               | Fine        | d sources                  |                        |                                     |                      |         |
|-----------------------------|---------------------------------|-----------------------------------------------|-------------|----------------------------|------------------------|-------------------------------------|----------------------|---------|
| Title: Modern Africa ×      |                                 |                                               |             |                            |                        |                                     |                      |         |
| Filter refine list          |                                 | 1 result                                      |             | 🛃 Download Scopus          | Source List            | <ol> <li>Learn more abor</li> </ol> | ut Scopus Sourc      | ce List |
| Apply Clear Inters          |                                 | All ~ 🗇 Export to Excel 🖾 Save to source list |             |                            |                        | View metrics for ye                 | 2020<br>ear:         | ~       |
| Display options             | ∧<br>als                        | Source title $\checkmark$                     | CiteScore 🗸 | Highest percentile $\psi$  | Citations<br>2017-20 ↓ | Documents<br>2017-20 ↓              | % Cited $\downarrow$ | >       |
| Counts for 4-year timeframe |                                 | 1 Modern Africa <i>Open Access</i>            | 0.2         | 39%<br>808/1328<br>History | 6                      | 31                                  | 16                   |         |
| O Minimum citations         | •                               | <ul> <li>Top of page</li> </ul>               |             |                            |                        |                                     |                      |         |

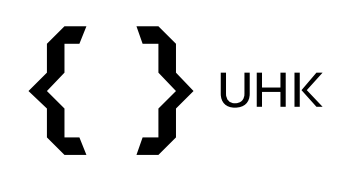

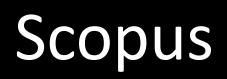

• zde nalezneme další informace o časopisu

| Modern Africa<br>Open Access ①                                                                                                    | CiteScore 2020<br>0.2 | (i) |
|----------------------------------------------------------------------------------------------------|-----------------------|-----|
| Scopus coverage years: from 2018 to 2020<br>Publisher: University of Hradec Kralove<br>ISSN: 2336-3274 E-ISSN: 2570-7558<br>Subject area: (Arts and Humanities: History) (Social Sciences: Cultural Studies) (Social Sciences: Anthropology) (Social Sciences: Sociology and Political Science)             | sjr 2020<br>0.117     | Ū   |
| Social Sciences: Development<br>Source type: Journal                                                                                                    | SNIP 2020<br>0.483    | Ū   |
| View all documents >       Set document alert       Save to source list       Source Homepage                                                                                                    |                       |     |
| CiteScore rank & trend Scopus content coverage                                                                                                    |                       |     |
| <ul> <li>Improved CiteScore methodology</li> <li>CiteScore 2020 counts the citations received in 2017-2020 to articles, reviews, conference papers, book chapters and data papers published in 2017-2020, and divides this by the number of publications published in 2017-2020. Learn more &gt;</li> </ul> |                       | ×   |
| CiteScore2020CiteScoreTracker 2021 () $0.2 = \frac{6 \text{ Citations 2017 - 2020}}{31 \text{ Documents 2017 - 2020}}$ $0.3 = \frac{8 \text{ Citations to date}}{31 \text{ Documents to date}}$ Calculated on 05 May, 2021                                                                                  |                       |     |

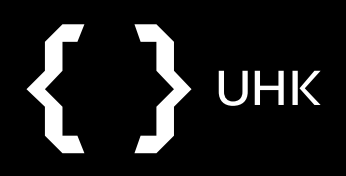

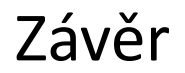

### Citační databáze Scopus

Dotazy na: <u>zuzana.dvorakova@uhk.cz</u>